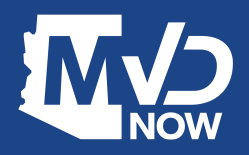

Submitting Sold Notices (on behalf of your customers) via AZ MVD Now

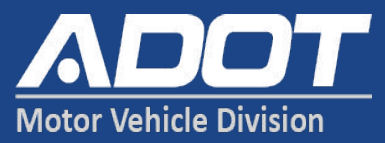

Beginning September 30, 2021, licensed Arizona Motor Vehicle Dealerships will be able to submit Sold Notices on behalf of their customers using <u>AZ</u> <u>MVD Now.</u>

Your dealership must have activated their AZ MVD Now account and designated representatives to set up their logins.

Instructions on how to submit sold notices are included with this announcement or can be found online <u>here</u>.

## How to Get Access to AZ MVD Now for your Dealership

If your dealership has already activated access to the <u>Dealer Community</u>, then access to the Dealership's AZ MVD Now account has already been established. If you are unsure or need assistance, contact MVD Dealer Licensing Unit: aacc@azdot.gov

Once your AZ MVD Now Account is activated:

- 1. The dealership's designated Administrator can set up "Representatives" with access to the AZ MVD Now account
- 2. Representatives sign in and add Sold Notices to customer's vehicles when they are traded in

Designated Representative(s) from the dealership will log into the Dealership's AZ MVD Now account to submit Sold Notices.

1. From the Title menu, click Dealer Sold Notice.

- 2. Type the VIN of the vehicle that is sold.
- 3. Click Search.

- 4. Confirm the owner and vehicle listed are correct. Click the View icon to see all owners listed on the vehicle.
- Note: If a Sold Notice has previously been submitted for this vehicle, Yes will appear in the Sold Notice submitted column and you will not be able to submit a new sold notice
- 6. If owner and vehicle are correct, click Submit.

| Business Portal                                |                                                          |            |       | Joe Smith |
|------------------------------------------------|----------------------------------------------------------|------------|-------|-----------|
| Registration                                   | Title Services                                           | My Account | Admin |           |
| 💼 Sold Notic                                   | TITLE<br>Title Replacement<br>Check Vehicle Title Status |            |       |           |
| In order to submit a :<br>information into the | Submit a Sold Notice Dealer Sold Notice                  |            |       |           |
| Clicking the 'View' bu<br>vehicle.             |                                                          |            |       |           |
| © Learn more about sub                         |                                                          |            |       |           |
| Vehicle Information                            |                                                          |            |       |           |
| VIN                                            |                                                          |            |       |           |
| Search by VIN                                  |                                                          |            |       |           |

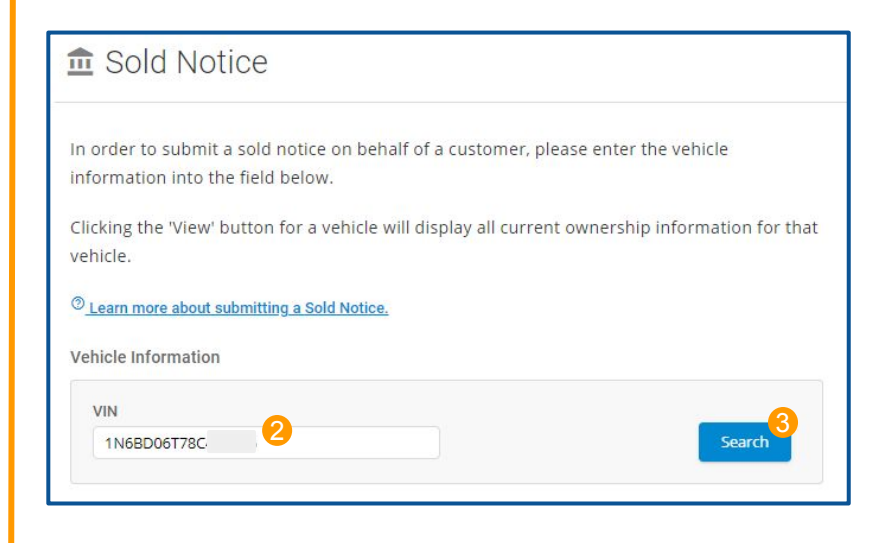

| Sold No                            | otice                                                  |                           |                |                  |
|------------------------------------|--------------------------------------------------------|---------------------------|----------------|------------------|
| n order to subm<br>nformation into | it a sold notice on behalf of a ci<br>the field below. | ustomer, please e         | nter the v     | ehicle           |
| Clicking the 'View<br>rehicle.     | ' button for a vehicle will displa                     | ay all current owne       | ership info    | ormation for th  |
| D <u>Learn more about</u>          | submitting a Sold Notice.                              |                           |                |                  |
| /ehicle Informatio                 | n                                                      |                           |                |                  |
| VIN                                |                                                        |                           |                | _                |
| 1N6BD06T78C                        |                                                        |                           |                | Search           |
|                                    |                                                        |                           |                |                  |
| Name                               | Vehicle                                                | Sold notice submitted?    | View           | Action           |
| <b>Name</b><br>Danna               | Vehicle<br>2008 Nissan Frontier                        | Sold notice<br>submitted? | View<br>4<br>Q | Action<br>Select |

- 7. Type the Buyer's name or the Organization's name if known.
- 8. If Buyer is unknown, click the "If unknown, select checkbox" checkbox.
- 9. Type the Buyer's address if known.
- 10. If Buyer's Address is unknown, click the "If unknown, select checkbox" checkbox.
- 11. Type the Date of Sale for the vehicle. The date must be today's date or in the past. You cannot future date a sold notice.
- 12. Click Submit.

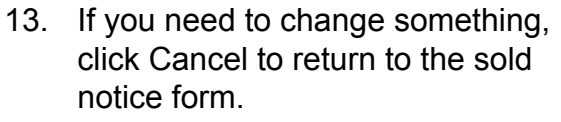

14. Click Yes to finalize the Sold Notice.

| iicle Details               |             |                                   |
|-----------------------------|-------------|-----------------------------------|
| /ear/Make/Model             | VIN         | License Plate                     |
| 2008 Nissan Frontier        | 1N6BD06T780 | ABL2634 (Standard<br>Issue plate) |
| Body Style                  |             |                                   |
| 4PU                         |             |                                   |
| er's Information and Sale   | Date        |                                   |
| Required                    |             |                                   |
| Buyer's Name * <sub>7</sub> |             |                                   |
| First Name                  | Middle Name | Last Name                         |
| Paul                        |             | Meyers                            |
| Company Name                | box 8       | is Line 2                         |
|                             |             |                                   |
| лу                          | State       | Zip Code                          |
| If unknown, select checkb   | ax 10       |                                   |
|                             |             |                                   |
| Date of Sale *              |             |                                   |

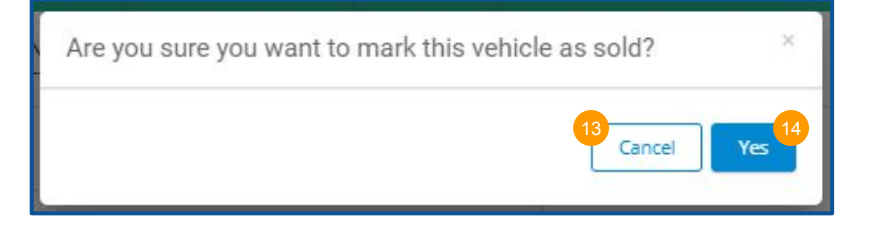

- 15. The Sold Notice will be saved to the vehicle record in MVD's system.
- 16. If desired, click print to print a copy of the Sold Notice Confirmation for your files.

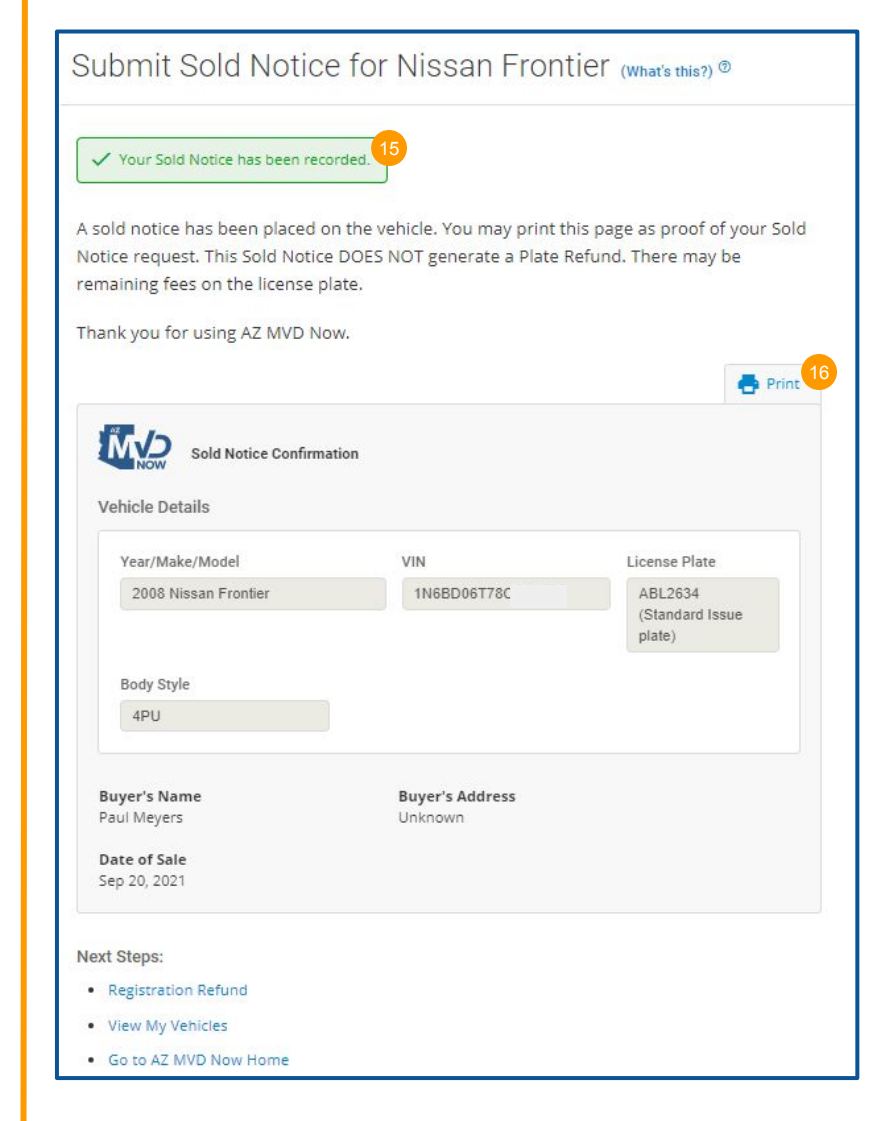